# 補正清單下載

- 一、我要如何下載電子補正清單?
  - 說明:可於通知期限內至國民健康署「醫療院所預防保健暨戒菸服務整合系統」或中央健康保險 署「健保資訊網服務系統 (VPN)」下載。
    - 國民健康署「醫療院所預防保健暨戒菸服務整合系統(原醫療院所預防保健暨戒菸服務單一 入口系統)」(https://pportal.hpa.gov.tw)。登入後(如下圖步驟 1),請點選「預防保健服務補正 清單下載」(如下圖步驟 2)→點選「下載」(如下圖步驟 3)。

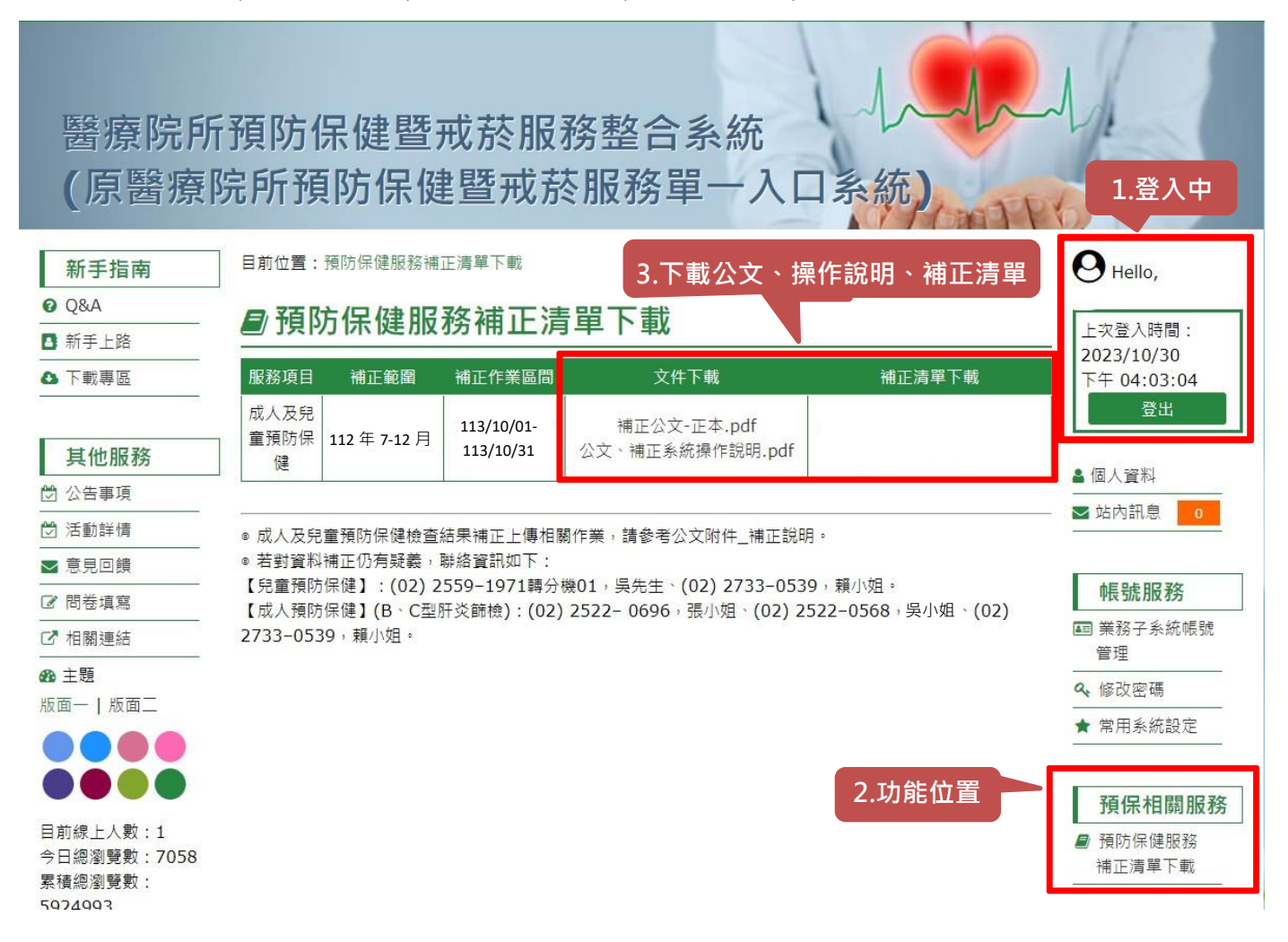

 中央健康保險署「健保資訊網服務系統(VPN)」(https://medvpn.nhi.gov.tw)。登入後,從我 的首頁之「服務項目」的作業選單中,點選「院所資料交換」,請於「提供下載日期」輸入 起「1131001」~迄「1131031」並按查詢。

| ✤ 我的首頁 > 院所資料交換 |                                                     |         |        |
|-----------------|-----------------------------------------------------|---------|--------|
| 現行作業區 🔷 🕢 🕞     | <ul> <li>◆ 公告事項     <li>▼ ★★Ⅲ回     </li> </li></ul> |         |        |
| 院所交換檔案下載        | 檔案證明                                                | 檔案      | 更新日期   |
|                 |                                                     | 本年 和觀察利 | 2018/0 |
|                 |                                                     | 프       |        |

| 提供下載日) | 月: 起: 1131001 ~ 迄: 1131031 (YYYMMDD) |
|--------|--------------------------------------|
| 排序欄    | 2: 提供下載日期 V                          |
|        | <b>查</b> 詢 清除                        |

1.本作業為院所下載檔案功能。

2.有關院所帳務及收入資料檔案,請至本網站之「作業項目:醫療費用支付」下載。

(1) 30 天內允許「下載」或「加密下載」的檔案會依.ZIP 格式儲存,若選擇「加密下載」選項,則其加密密碼為當時執行此功能的使用者身分證字號,身分證字號首碼英文一律使用

大寫。

| 🔍 院所交换檔案下載清單                    |                  |                   |                    |        |
|---------------------------------|------------------|-------------------|--------------------|--------|
| 檔案名稱                            | 檔案說明             | 下載備註              | 提供下載日期             | 檔案下載   |
| 000161462_3502097835_OUT999.pdf | 112 年 7-12 月補正清單 | 窗口吴小姐 02-25220548 | 112/04/14<br>11:30 | 下載加密下載 |
|                                 |                  |                   |                    |        |

下載說明: ※基於省訊安全考量,為防止您下載之健保省料意外洩漏,講道免安裝免費共享軟體(如:FOXY、EMULE、BT等),且檔案下載講採用「加密下載」方式,密碼為登錄使用者之身分證號,首碼擁大寫。 ※測試說明二

(2)為確保資訊安全,檔案只保留 30 天,超過 30 天需先於下載選項執行申請程序,並於次日 至「下載捷徑專區」自行下載。

|         | 檔案名稱                                   | 檔案說明     | 下載備註 | 提供下載日期             | 檔案下載 |
|---------|----------------------------------------|----------|------|--------------------|------|
| く探情茶 ド戦 | 000161162_3501200000_HAP00001_TEST.pdf | 成健補正清單明細 | 聯絡窗口 | 111/08/05<br>12:05 | 申請   |

# 成人預防保健

3. AL 6125 T

### 一、 我收到補正通知函,該如何補正資料呢?或已補正如何確認成功上傳?

說明:

- 1. 請於通知期限內上傳至**健保署**健保資訊網服務系統(VPN 系統 https://medvpn.nhi.gov.tw),以批 次或單筆新增登錄方式補正,並檢查是否已上傳成功。
- 2. 登入說明:請至健保署健保資訊網服務系統(VPN),由畫面右方「服務登入」選擇「醫事人員卡」、「健保卡」或「自然人憑證」。輸入「PIN」或「密碼」後,點選「憑證登入」。
- 3. 結果補正比對皆係以成功上傳至系統為準,請至成人健檢維護作業查詢是否已上傳完成。

### 二、我要如何檢查已上傳成功?

說明:

- (1) 單筆上傳:系統登入後,點選服務項目下「成人健檢」→「成人健檢維護作業」→「查 詢」按鈕(右圖註1)→輸入該筆身分證號(其餘欄位可不輸入)→點選「查詢」。
  - 1. 無資料:請在補正期限內,至「成人健檢維護作業」填寫該筆結果資料,再點選「新

增」重新上傳(右圖註2)。

 有資料:請確認「第一階段檢查日期」或「第二階段檢查日期」是否正確、「醫事機構 代碼」需與原申報費用之「醫事機構代碼」相同;因重要資料欄位(身分證號、醫事機 構代號、出生日期、第一階段檢查日期)無法修改,<u>若有誤植,請按「刪除」該筆資</u> 料,並至「成人健檢維護作業」重填該筆結果資料,再點選「新增」重新上傳即可。

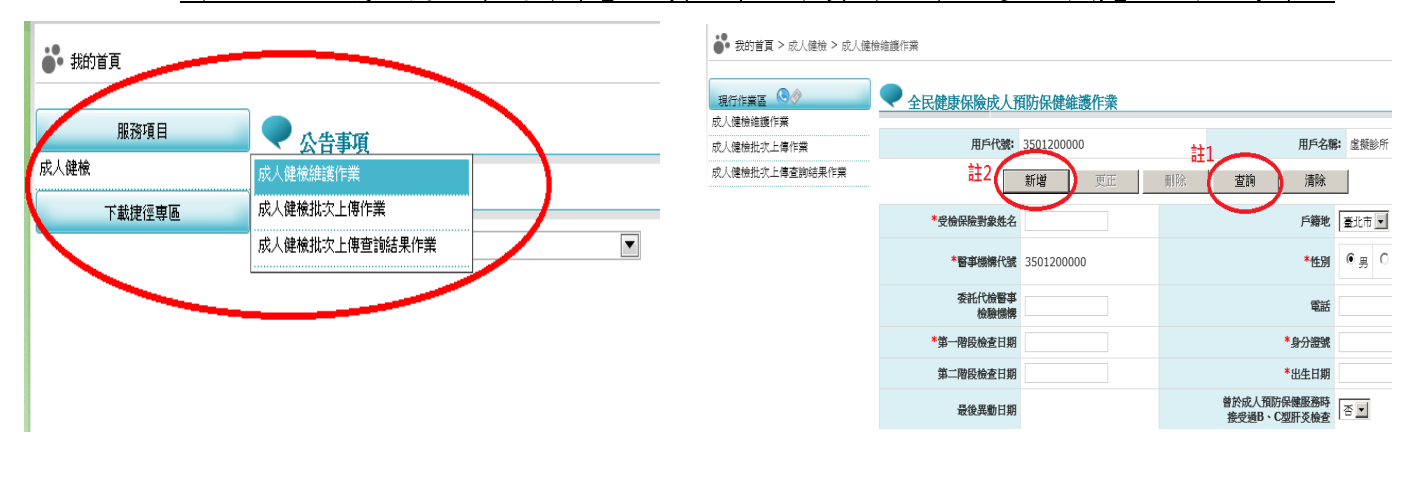

- (2) 批次上傳:登入後,點選服務項目下「成人健檢」→「成人健檢批次上傳查詢結果作業」→輸入「傳檔日期起迄時間」→點選「查詢」。
  - 1. 「上傳結果」為「上傳失敗」:請將錯誤排除後重新上傳,務必確認全數皆上傳成功。
  - 「上傳結果」為「上傳成功」:建議批次上傳成功後,由上傳名單中抽數筆身分證號, 至「成人健檢維護作業」→「查詢」,確認資料是否確實上傳。

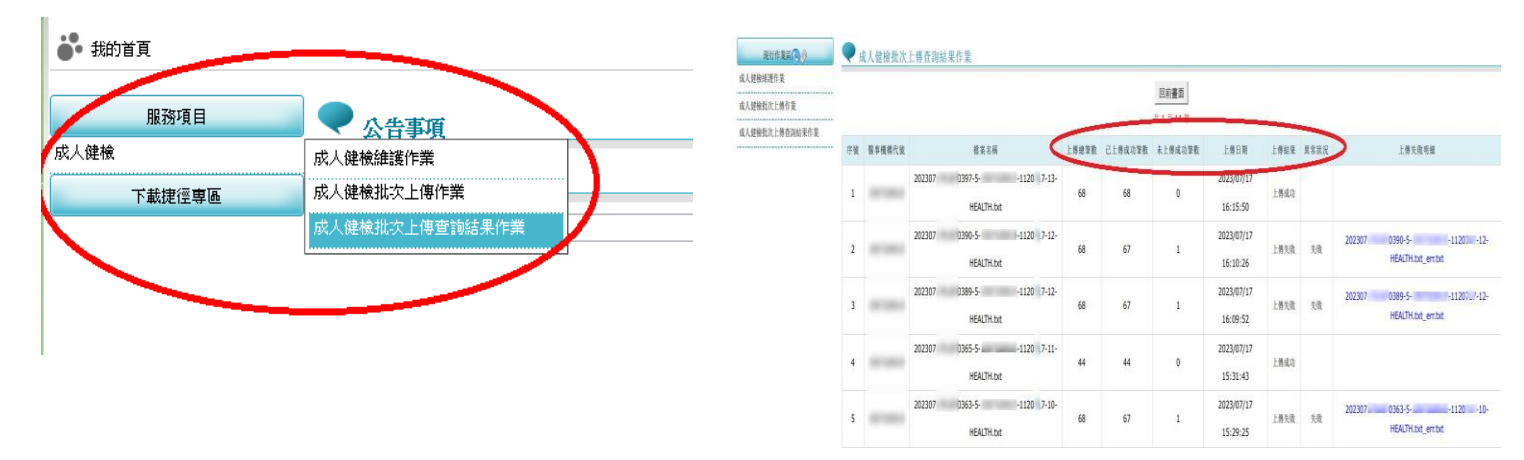

# 三、 我變更醫事機構代碼,無法用原醫事機構代碼補正上傳,該如何處理?

說明:勾稽檢查結果是否上傳成功,係依院所申報費用時之醫事機構代碼,若使用非原醫事機構 代碼上傳結果,將無法勾稽。請以書函通知貴院變更之新舊醫事機構代碼,並以<u>新</u>醫事機 構代碼進行補正上傳。請將說明書函資料寄至:衛生福利部國民健康署企劃組 (10341)台 北市大同區塔城街 36 號。

# 四、 收到通知須補正「BC 肝結果未上傳」是指?要在哪裡補正?

說明:係指有申報 BC 肝炎篩檢費用,於健保資訊網服務系統(VPN)中「查無 BC 型肝炎檢查結果」, 請新增或更正資料,如下圖。

| *身           | 高 160    | (cm)       | *體重       | 68 (kg)         | *收缩墜          | 107 (mn    | n Hg)                  | *舒張壓          | 68 (mm Hg)                 |
|--------------|----------|------------|-----------|-----------------|---------------|------------|------------------------|---------------|----------------------------|
| *            | 翻        | 87         | *BMI      | 26.4            | * 尿液蛋白質       | 20 (n      | ng/dl)                 | *血糖           | 86 (mg/dl)                 |
| XX           | (u∃)/    | (22757)    | xxx.x     |                 | XXXX          |            |                        |               |                            |
| * 48         | 19       | ) (ma/di)  | *三酸甘      | 113. (ma/di)    | *低密度脂蛋白       | 136 (n     | na/dl)                 | *高密度脂蛋        | 31 (ma/di)                 |
| 固            | 醇        | (mg/u)     | 油脂        | in the fing and | 膽固醇計算         |            | ·9/ •·/                | 白膽固醇          |                            |
|              |          |            | *CDT      |                 | 3. BR 543-751 |            |                        | *腎絲球過濾室       | 95.6                       |
| *G(          | от 2-    | 4 (IU/I)   | GPT       | 31 (IU/I)       | juliex ent    | 0.8        | (mg/dl)                | (eGFR)計算      | (ml/min/1 73m <sup>2</sup> |
|              |          | $\bigcirc$ | XXXX      |                 | xx.xx         |            | $\frown$               | xxx.x         | (111)1111/11/200           |
|              |          | 1<br>*B型肝炎 | 未執行       |                 |               | (855) - 19 | 2<br>* <sup>2</sup> 型形 | ₹ 未執行 >       |                            |
| я            | "健康<br>二 | 戒菸 □節酒 □戒檳 | 18 []規律運動 | 协 [ 維持正常體重      | 健康飲食事故傷害預     | 防 🗌 口腔的    | 保健                     |               |                            |
| <b>会查结</b> 界 | 副調       |            |           |                 |               |            |                        |               |                            |
|              | *血 壓     | 正常         |           | ~               |               | *血糖        | 正常                     |               | $\overline{\mathbf{v}}$    |
|              | *血脂肪     | 異常:建議:生活型  | 態改善,並     | 定期追蹤 ~          |               | *腎功能       | 正常                     |               | <b>\</b>                   |
|              | *肝功能     | 正常         |           | ~               |               | 財症候群       | 沒有                     |               |                            |
| Y            | B型肝炎     | 無          | V         |                 |               | C型肝炎       | 無                      | $\overline{}$ |                            |
| *            | 慶鬱檢測     | 2題皆答「否」    |           |                 |               |            |                        | 101 (1010) (1 |                            |
|              |          |            |           | 新道 ]            |               | 查詞         | 遷除                     |               |                            |

- (1)依醫事服務機構辦理預防保健服務注意事項,附表七之六資料電子檔申報格式, B、C型肝炎 檢查結果欄位,第一階段分別為「序號 40,B型肝炎表面抗原(HBsAg)」及「序號 41,C型肝炎抗體(Anti-HCV)」;第二階段,B、C型肝炎檢查結果與判讀分別為序號 56、57,以上4個欄 位皆要有值,如上圖1、2、3、4。
- (2)建議無論是單筆新增或更正,或是批次上傳/更新B、C 肝炎檢查結果,最後仍需至「成人健檢 維護作業」再次查詢該筆個案,B、C 肝炎檢查結果4個欄位是否皆已正確申報。若個案未回二 階或未申報二階費用,則第二階段判讀結果免填(如上圖3、4)。

### 五、 上傳單做或是成健併做 B、C 型肝炎篩檢檢查結果時,應注意?

說明:

- (1)依醫事服務機構辦理預防保健服務注意事項,附表七之六資料電子檔申報格式,上傳單做B、C 型肝炎檢查結果,需於「曾於成人預防保健服務時接受過B、C型肝炎檢查」欄位填入3:本 次僅提供B、C肝炎檢查,B、C型肝炎檢查結果;上傳成健併做B、C型肝炎篩檢檢查結果, 第一階段分別為「序號40,B型肝炎表面抗原(HBsAg)」及「序號41,C型肝炎抗體(Anti-HCV)」; 第二階段,B、C型肝炎檢查結果與判讀分別為序號56、57,以上4個欄位皆要有值。
- (2) 無論是單做或是成健併做 B、C型肝炎檢查結果,務必確認費用申報之就醫日期須與 VPN 上第 1 階段檢查日期一致,俾利後續勾稽作業。

### 六、 如果民眾僅做成健第1階段,應如何上傳結果檔?

說明:請參閱醫事服務機構辦理預防保健服務注意事項,附表七之二之規定服務內容輸入第1階 段檢查日期及結果資料即可,屬第2階段欄位如:第2階段檢查日期、檢驗結果判讀與建 議、身體檢查、健康諮詢,則免填。若兩階段皆有進行費用申報,VPN所有欄位皆為必 填。。若兩階段皆有進行費用申報,VPN所有欄位皆為必填。 <u>https://medvpn.nhi.gov.tw/iwse0000/IWSE0030S02.aspx?bc=QB8</u>

#### 七、 如果被通知需補正成健結果檔不完整(缺2階)是指?

- 說明:無論係單筆新增或批次上傳者,皆應於 VPN 系統確認本次被通知個案<u>第2階段檢查日期</u>及 第1階段之檢驗結果判讀與建議、身體檢查、健康諮詢等第2階段欄位是否已上傳完畢, 若第2階段檢查日期有值,所有欄位皆為必填。
- 八、 若通知名單上的個案身份證號為舊 ID,本院已使用新 ID 上傳檢查結果,該如何處理?
  - 說明:請務必主動來電提供相關資訊,以利後續資料檢核處理。若因 ID 不一致導致勾稽不到檢 查結果資料,以致申報費用被追扣,請自行負責。
- 九、 若通知名單上的就醫日期不正確或與 VPN 上傳之檢查日期不同,該如何處理?
  - 說明:請<u>務必主動來電</u>提供相關資訊,以利後續資料檢核處理。VPN系統上傳之檢查日期應同通 知名單上就醫日期(院所申報費用所填),若因日期異常導致勾稽不到檢查結果資料,以致 申報費用被追扣,請自行負責。

#### 十、 我方是代檢單位, 無 VPN 權限無法上傳檢查結果, 為何會接獲副本通知?

說明: 若院所未於期限內完成補正,本署將請健保署向費用申報單位進行追扣,考量檢驗單位與 醫療院所為互助合作契約關係,故請代檢單位協助提醒配合之醫療院所協助上傳檢查結 果,屆時逾期仍未補正上傳導致費用被追扣,請院所與檢驗單位自行負責。

### 十一、 我需上傳資料量大,是否可提供補正清單電子檔以方便上傳?

說明:請留下院所名稱、醫事機構代碼、姓名、e-mail、聯絡電話,會請健康署專人 e-mail 給您 (若涵蓋機敏性資料,加密檔案之密碼將另行通知)。

### 十二、 批次上傳中有大部分上傳成功,有幾筆未成功,請問該如何知道是哪幾筆?

說明:請依照系統指示至「成人健檢批次上傳查詢結果作業」查詢資料之檢核結果,系統會產製 上傳失敗明細之文字檔(.txt)供下載。請依訊息指示修正批次上傳檔案之內容。

|        |            |                                             |           |             | 回前畫面<br>共1頁3筆 |                        |      |          |                                                      |
|--------|------------|---------------------------------------------|-----------|-------------|---------------|------------------------|------|----------|------------------------------------------------------|
| 序<br>跳 | 醫事機構代<br>號 | 檔案名稱                                        | 上傳總筆<br>數 | 已上傅成功筆<br>數 | 未上傅成功筆<br>數   | 上傳目期                   | 上傳結果 | 異常狀<br>況 | 上傳失敗明細                                               |
| 1      | 3501200000 | 20 19 120300002548                          | 19        | 13          | 6             | 2019/12/03<br>09:36:41 | 上傳失敗 | 失敗       | 2019120300002548-14<br>HEALTH txt_err.txt            |
| 2      | 3501200000 | 2019120300002547-1                          | 19        | 11          | 8             | 2019/12/03<br>09:30:26 | 上傳失敗 | 失敗       | 2019120300002547-1. 081201-02-<br>HEALTH txt_err.txt |
| 3      | 3501200000 | 2019120300002546-11081201-01-<br>HEALTH txt | 19        | 5           | 14            | 2019/12/03<br>09:17:30 | 上傳失敗 | 失敗       | 2019 120300002546-1-<br>HEALTH txt_err.txt           |
| ₹ F #  | 異常狀況」欄位的   | 內有「失敗」者,請醫療院所自我檢視上傳失敗吗                      | 明細,並修正1   | 後於一個月內重     | 新上傳,以免日復      | 遭核扣费用。**               | •    |          |                                                      |

# 十三、 已補上傳完畢,請幫我確認

說明:系統上之確認須以貴診所之憑證登入才能執行,故須請您自行確認,若系統顯示上傳成功 即完成。若為單筆上傳,可將查詢到民眾資料之畫面擷取留存;若為批次上傳,建議將單 筆抽查有結果畫面擷取留存,以作為憑據。

# 一、我收到補正通知函,該如何補正資料呢?或已補正如何確認成功上傳?

說明:

- 請於通知期限內至國民健康署「醫療院所預防保健服務系統單一入口整合規劃『婦幼健康管理 整合系統』」(<u>https://pportal.hpa.gov.tw/Web/Notice.aspx</u>),以單筆資料新增或批次資料上傳方 式,將結果補上傳。
- 結果補正比對皆係以成功上傳至系統且上傳結果內容正確為準,請於上傳後,再確認是否已上 傳成功。

#### 二、 我忘記密碼無法登入系統?或有系統操作問題?

說明:

忘記系統帳號密碼、系統無法連線...等系統操作問題,請洽婦幼健康管理整合系統客服人員處理。 客服專線:(02)2559-1971,客服信箱:chp@iisigroup.com。

# 三、 我要如何檢查已上傳成功?

說明:

 
 1. 登入後,請點選「兒童預防保健業務」→「兒童預防保健」→「資料管理及查詢(含跨院)」→ 輸入「個案身份證字號」→點選「查詢」。確認資料是否確實有上傳。

(1)「本院上傳資料查詢」下方顯示「沒有符合條件的記錄!」:表示無資料。請在補正期限內, 至「單筆資料新增(兒童)」或「批次上傳」補正上傳。

(2)「本院上傳資料查詢」下方查有上傳紀錄:表示已有上傳資料。請確認「身分證字號」、「醫 令代碼」、「就醫日期」、「出生年月日」是否正確,若有誤植,請點選後方修改選鈕,將資料內 容修改正確。

 2. 可檢視系統自動彈跳之「待辦事項-已執行預防保健但未上傳統計」是否有提醒仍有未上傳個 案需處理之個案數?

(1)未上傳個案數顯示 (),表示資料皆已上傳,無需補正。

(2)未上傳個案數有顯示筆數,請點選後方移至圖示,即可連結至[未上傳清單]功能查詢未上傳 名單。

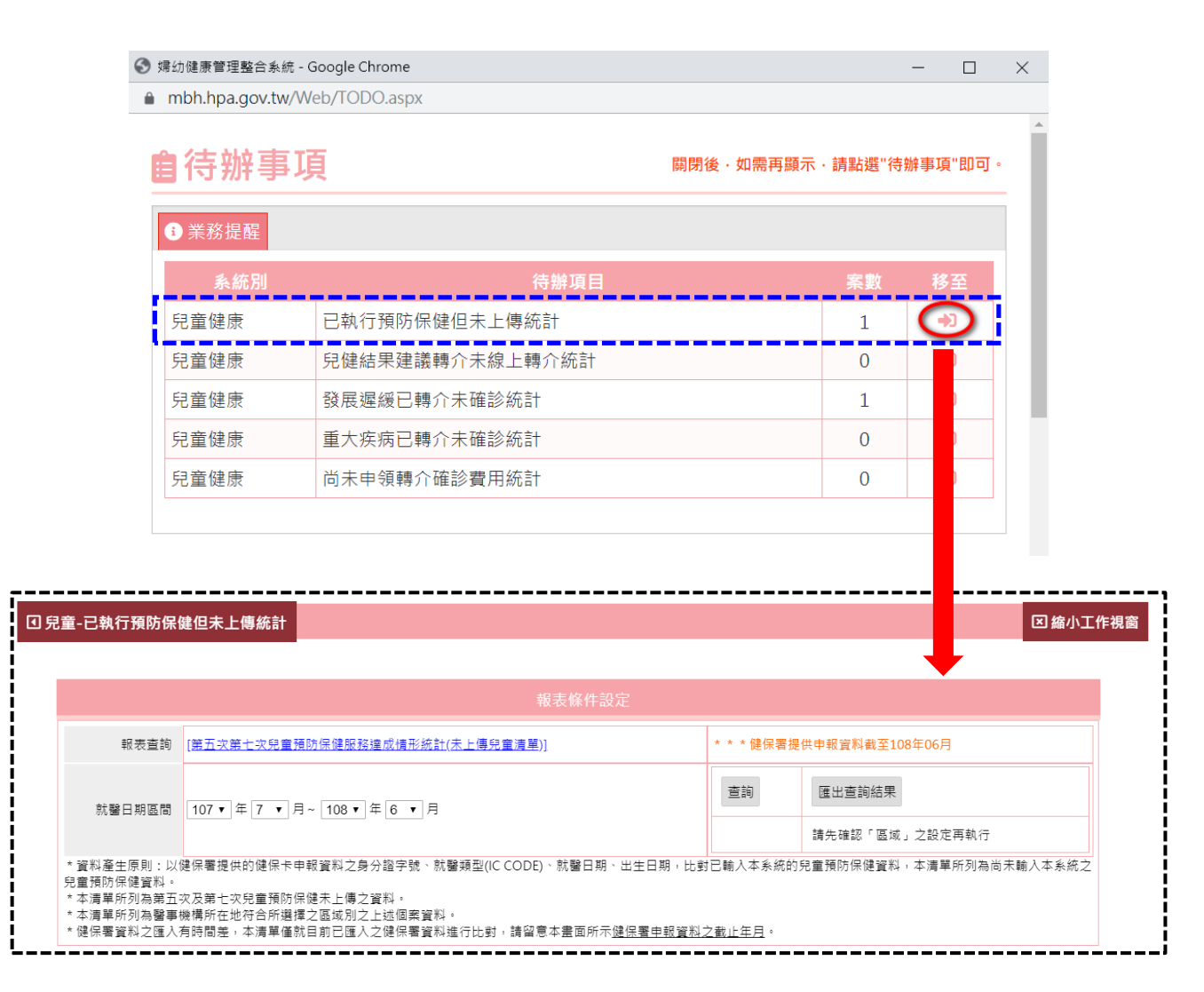

### 四、 我之前已上傳過兒童預防保健結果,為何還會再收到補正通知?

說明:

- 單筆上傳或批次上傳雖顯示成功,但上傳結果內容有錯誤情形,仍可能導致後續無法成功比對 到結果檔,此類個案皆被列入未上傳名單中。若確定已上傳,請院所利用「資料管理及查詢(含 跨院)功能」查詢確認上傳個案「身分證字號」、「醫令代碼」、「就醫日期」、「出生年月日」是否 正確。如有誤植,將資料內容修改正確,執行送出後,系統將立即再進行勾稽比對,請再立即 點選左方待辦事項確認「已執行預防保健但未上傳統計」已無未上傳資料。
- 因補正資料匯出有時間差,若收到補正通知函,確認個案皆已上傳,請利用「待辦事項-已執行 預防保健但未上傳統計」再確認是否有未上傳資料?若有,請利用「資料管理及查詢(含跨院)」 功能確認資料是否已上傳?若查無則速補入,若查有資料請核對個案資料是否正確。
- 若多次執行批次上傳,上傳結果均顯示成功,唯系統仍提示未上傳,請洽婦幼健康管理整合系 統客服人員協助檢視問題,再回復處理。

### 五、 我變更醫事機構代碼或已停歇業,無法用原醫事機構代碼補正上傳,該如何處理?

說明:

結果補正比對係依院所申報費用時之醫事機構代碼,若使用非原醫事機構代碼上傳結果,將無法比 對。若**醫事機構代碼變更,將無法使用原機構代碼上傳,請以新的機構代碼補正上傳,另已停歇業** 之機構,因無法進入系統補正,則無需上傳。